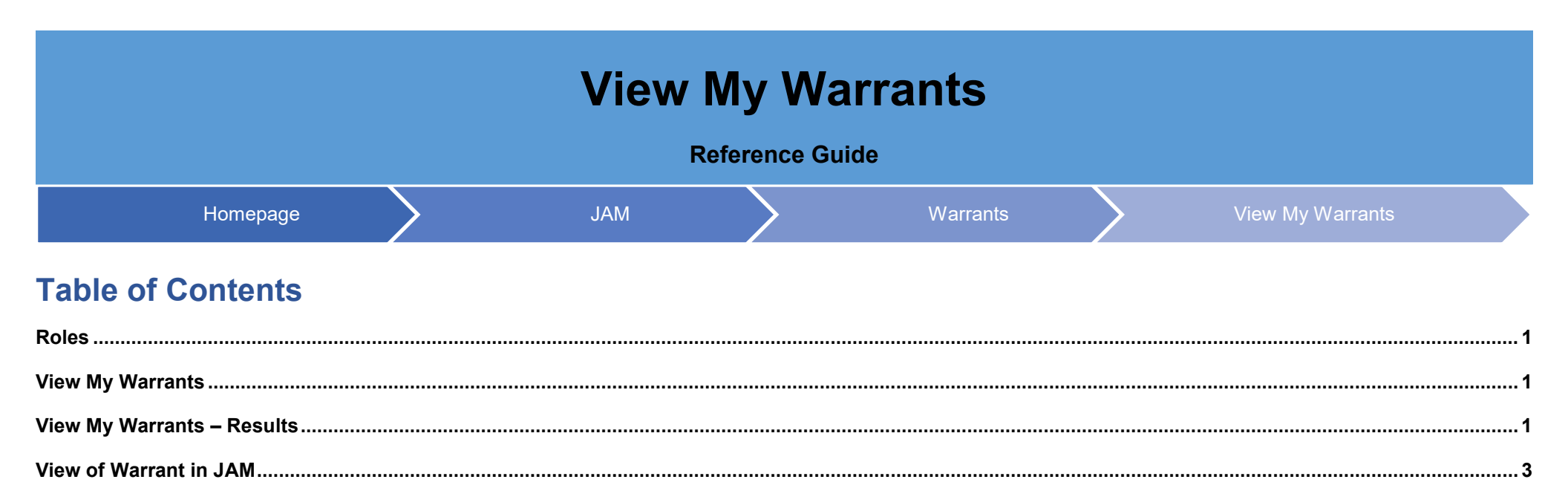

| Roles                            | <ul> <li>Roles that will have access to View My Warrants option in JAM:</li> <li>Government Users</li> </ul>                                                                                                    |
|----------------------------------|----------------------------------------------------------------------------------------------------|
| View My<br>Warrants              | Log into PIEE and access JAM. In JAM go to Warrants > View My Warrants<br>Joint Appointment Module Warrants Exit<br>Upload Active Warrant<br>View My Warrants<br>CORT Tool User Guide<br>CORT v588build 3 tutoria<br>FAQ |
| View My<br>Warrants –<br>Results | Al warrants associated with the user will be displayed.                                                                                                    |

| View My Warrants          |             |                      |                     |
|---------------------------|-------------|----------------------|---------------------|
| Display 10 🗸 items        |             |                      |                     |
| Warrant ID                | Issued To   | Issue / Admin Office | Agency / Department |
| N40080874666              | 788, Tester | N40080               | DEPT OF THE NAVY    |
| N40080874768              | 788, Tester | N40080               | DEPT OF THE NAVY    |
| <u>N40080874769</u>       | 788, Tester | N40080               | DEPT OF THE NAVY    |
| Showing 1 to 3 of 3 items |             |                      |                     |
| 🕑 Export (CSV) 🕄 H        | elp         |                      |                     |
|                           |             |                      |                     |

|  |   |                                    | — | O | X |
|--|---|------------------------------------|---|---|---|
|  |   |                                    |   |   | Ŧ |
|  | X | ViewMyWarrants.csv<br>201 B • Done |   | 6 | ß |
|  |   |                                    |   |   |   |

Export Sample File Columns:

- Warrant ID
- Issued To
- Issue/Admin Office
- Agency/Department
- Organization
- Status
- Status Date

|                | A                            | В                       | С                                      | D                       | E            | F                      | G          |
|----------------|------------------------------|-------------------------|----------------------------------------|-------------------------|--------------|------------------------|------------|
|                | 1 WarrantID                  | IssuedTo                | Issue/AdminOffice                      | Agency/Department       | Organization | Status                 | StatusDate |
|                | 2 FU4417874754               | 788 Tester              | FU4417                                 | DEPT OF THE AIR FORCE   | FU4417       | Terminated             | 8/9/2023   |
|                | 3                            |                         |                                        |                         |              |                        |            |
|                | 4                            |                         |                                        |                         |              |                        |            |
|                |                              |                         |                                        |                         |              |                        |            |
|                |                              |                         |                                        |                         |              |                        |            |
|                | All warrant information      | on is read onl          | у.                                     |                         |              |                        |            |
|                |                              |                         |                                        |                         |              |                        |            |
|                | _                            |                         |                                        |                         |              |                        | _          |
|                | Warrant Information          |                         |                                        |                         |              |                        | O Help     |
|                | First Name *                 |                         | Middle Name                            | Last Name *             | Suffix       |                        |            |
|                | Henry                        |                         |                                        | Blake                   |              |                        |            |
|                | DoD ID                       |                         | Issue / Admin Office *                 | Organization *          | Agency / De  | epartment *            |            |
|                |                              |                         | S0512A                                 | DCMA LOS ANGELES        | Defense 0    | contract Management Ag | gency      |
|                | Warrant Type Description     | •                       | Warrant Number                         | Is Warrant Unlimited? * | Warrant Lin  | sit                    |            |
|                | Administrative Contracti     | ng Officer •            |                                        | Y                       | •            |                        |            |
|                | Subject to the limitation of | contained in the Feder  | al Acquisition Regulation and to the f | ollowing: *             | Temporary    | Warrant Termination D  | ate        |
| iew of Warrant | Required information for     | uploading an active war | rant.                                  |                         |              |                        |            |
| in JAM         |                              |                         |                                        |                         | Approval D   | ate "                  | _          |
|                |                              |                         |                                        |                         | 2019/10/0    | 4                      |            |
|                | Supplementary Warra          | nt Indicator            |                                        |                         |              |                        |            |
|                |                              |                         |                                        |                         |              |                        | _          |
|                | File Name *                  |                         |                                        |                         |              | Action                 |            |
|                | Active_Warmat.pdf            |                         |                                        |                         |              | View                   |            |
|                |                              |                         |                                        |                         |              |                        |            |
|                | Warrant Approver             |                         |                                        |                         |              |                        | Ø Help     |
|                | First Manual 1               |                         | Last Name *                            | Title *                 |              |                        |            |

| Active_Warmat.pdf   |                                          |                  |            |        | • View   |
|---------------------|------------------------------------------|------------------|------------|--------|----------|
|                     |                                          |                  |            |        |          |
| Warrant Approver    |                                          |                  |            |        | O Hee    |
| First Name *        | Last Name *                              | Title *          |            |        |          |
| Bwonsamdi           | Azeroth                                  | Warrant Approver |            |        |          |
| Work Phone Number * | Work Email Address *                     |                  |            |        |          |
| 905-555-5555        | Di                                       |                  |            |        |          |
| History             |                                          |                  |            |        | O Hea    |
| Name (Last, First)  | Action                                   |                  | Date       | Status | Comments |
| Blake, Henry        | Government user uploaded active warrant. |                  | 2019/10/04 | Active |          |
|                     |                                          |                  |            |        |          |